## Auswertung - Jahresumsatz (PraxisPad)

In diesem Artikel werden Ihnen die Einstellungen und Ansichten der Auswertung "Jahresumsatz" beschrieben. Diese Auswertung stellt auf Grundlage der von Ihnen erstellten Rechnungen den Verlauf der tatsächlich realisierten Umsätze im Vergleich zu den von Ihnen geplanten Umsätzen dar.

## Vorgehensweise

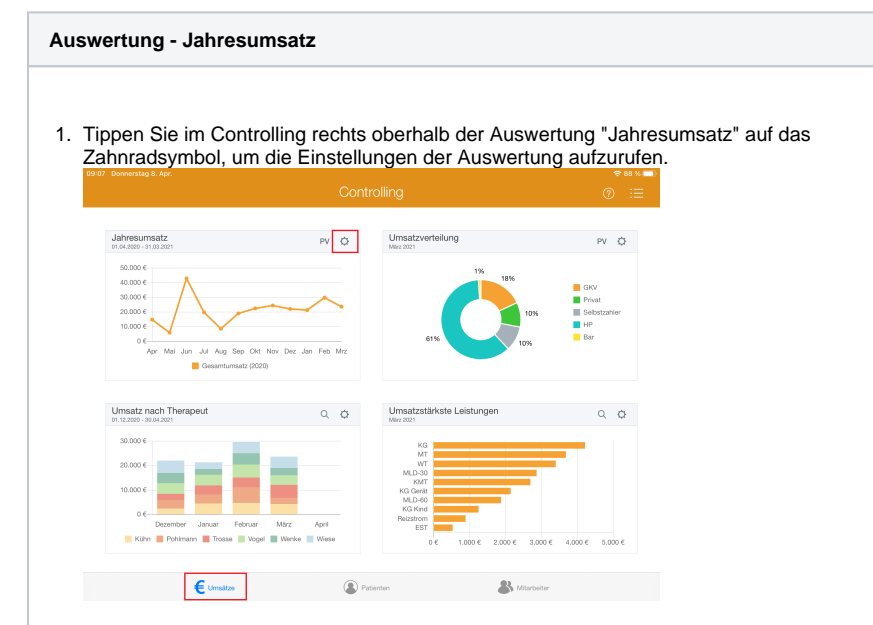

2. Den geplanten Umsatz geben Sie selbst vor. Tippen Sie dazu auf "Geplante Umsätze".

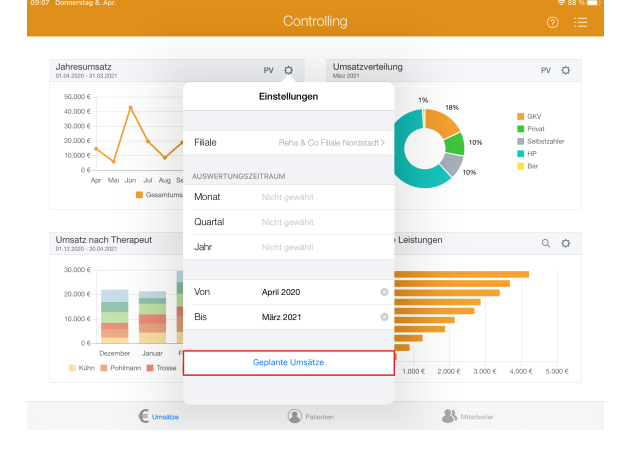

## Verwandte Artikel

- Auswertung Jahresumsatz / Video (WebApp)
- Auswertung Jahresumsatz (PraxisPad)
- Auswertung Jahresumsatz / Video (PraxisPad)
- Auswertung -Umsatzverteilung / Video (PraxisPad)
- Controlling CSV-Export / Video (WebApp)
- Video (WebApp)Datenquelle Umsatz nach Therapeut (WebApp)
- Auswertung umsatzstärkste Leistungen / Video (WebApp)
- Auswertung Umsatz nach Therapeut / Video (WebApp)
- Auswertung häufig erbrachte Leistungen / Video (WebApp)
- Ansichten im Controlling / Video (WebApp)

3. Verfügen Sie über mehrere Filialen, öffnet sich nun die die Übersicht "Unternehmensebene". Wählen Sie nun die gewünschte Filiale aus.

| Donnerstag 8. Apr.                               | Controlling         |                   |               | €87% <b>■</b> )    |  |
|--------------------------------------------------|---------------------|-------------------|---------------|--------------------|--|
|                                                  |                     | Controlling       |               | : ⊍                |  |
| labrosumsatz                                     | Abbrechen           | Unternehmensebene |               |                    |  |
| 01.04.2020 - 31.03.2021                          |                     |                   |               | PV Q               |  |
| 50.000 €                                         | Gesamtes Unterne    | shmen             |               |                    |  |
| 40.000 €<br>30.000 €                             | Reha & Co Filiale 1 | Nordstadt         |               | GKV<br>Privat      |  |
| 20.000 €<br>10.000 €                             | Reha & Co Filiale ( | Dststadt          | 10%           | Selbstzahler<br>HP |  |
| 0€<br>Apr Mai Jun Jul A                          | Reha & Co Filiale S | Südstadt          | 296           | Bar                |  |
| Gesar                                            |                     |                   |               |                    |  |
|                                                  |                     |                   |               |                    |  |
| Umsatz nach Therapeut<br>01.12.2020 - 30.04.2021 |                     |                   |               | Q (\$              |  |
| 30.000 €                                         |                     |                   |               | -                  |  |
| 20.000 €                                         |                     |                   |               |                    |  |
| 10.000 €                                         |                     |                   |               |                    |  |
| 0 €                                              |                     |                   |               |                    |  |
| Kühn 📕 Pohlmann 📕 Tr                             |                     |                   | 3.000 €       | 4.000 € 5.000 €    |  |
| € ums                                            | Atza                | Patienten         | R Mitarbeiter |                    |  |

4. Tippen Sie in der Übersicht "Geplante Umsätze" auf "Geplanten Umsatz hinzufügen", um ein neues Umsatzziel zu definieren.

|                                         | <                                      | Geplante Umsätze                            | Fertig |         |                 |
|-----------------------------------------|----------------------------------------|---------------------------------------------|--------|---------|-----------------|
| Jahresumsatz<br>01.04.2020 - 31.03.2021 |                                        |                                             |        |         | PV 🗘            |
| 50.000 €<br>40.000 €<br>30.000 €        | Reha & Co I<br>Heideweg 1<br>31848 Bad | Filiale Nordstadt<br>1<br>Münder am Deister |        |         | GKV             |
| 20.000 €<br>10.000 €                    | Keine gepla                            | nten Umsätze                                |        | 10%     | Selbstzahler    |
| Umsatz nach Therapeu                    | Gepla                                  | anten Umsatz hinzufügen                     | >      |         | ۵.0             |
| 01.12.2020 - 30.04.2021<br>30.000 €     |                                        |                                             |        | _       | _               |
| 20.000 €                                |                                        |                                             |        | -       |                 |
| 10.000 €<br>0 €                         | 176.617                                |                                             |        |         |                 |
| Kühn I Pohimann                         | Tro                                    |                                             |        | 3.000 € | 4.000 € 5.000 € |

5. Geben Sie unter "Gültig ab" ein, ab wann das Umsatzziel gültig sein soll. Unter "Betrag" geben Sie den zu erzielenden Betrag in Euro vor.

| Jahresumsatz                        | Abbrechen | Neuer geplanter Umsatz | Fertig   |                   |
|-------------------------------------|-----------|------------------------|----------|-------------------|
| 01.04.2020 - 31.03.2021<br>50.000 € |           |                        |          | PV Q              |
|                                     | Gültig ab |                        | Mai 2021 |                   |
| 30.000 €                            | Betrag    | 25000,00               | EUR      | GKV<br>Privat     |
| 20.000 €                            |           |                        | 10%      | Selbstzahler      |
| 0.000 €                             |           |                        | 296      | Bar               |
| Apr Mai Jun Jul A<br>Gesa           |           |                        |          |                   |
|                                     |           |                        |          |                   |
| Umsatz nach Therapeut               |           |                        |          | Q (\$             |
| 30.000 €                            |           |                        |          |                   |
|                                     |           |                        |          |                   |
| 20.000 €                            |           |                        |          |                   |
| 10.000 €                            |           |                        |          |                   |
| 0.€<br>Dezember Januar              |           |                        |          |                   |
| 📕 Kühn 📕 Pohimann 📕 Tr              |           |                        | 3.000    | € 4.000 € 5.000 € |
| C                                   |           |                        | 01       |                   |

 Speichern Sie Ihre Angaben mit "Fertig". Bei Bedarf können Sie so weitere Umsatzziele f
ür sp
ätere Zeitr
äume definieren. 7. Tippen Sie oben rechts oberhalb der Auswertung "Jahresumsatz" auf die Schaltfläche "PV", um den Periodenvergleich zu öffnen. Im Periodenvergleich können Sie nachvollziehen, wie sich die Umsätze im Vergleich zum Vorjahr entwickelt haben.

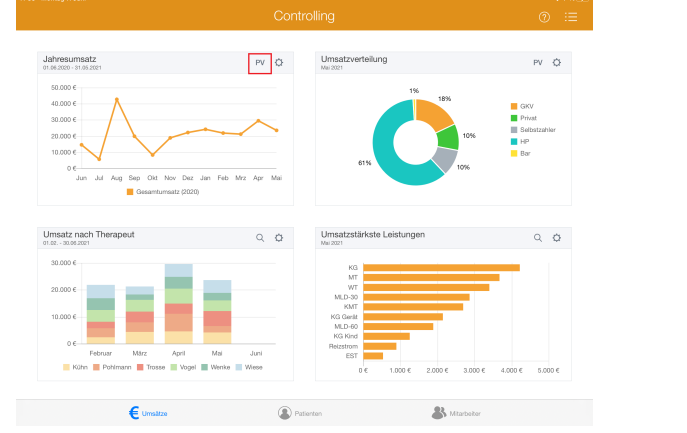

 Aus dem Periodenvergleich heraus können Sie die Auswertung über die Aktionsschaltfläche oben links als CSV-Datei exportieren. So können Sie die Daten bei Bedarf mit Microsoft Excel individuell aufbereiten.

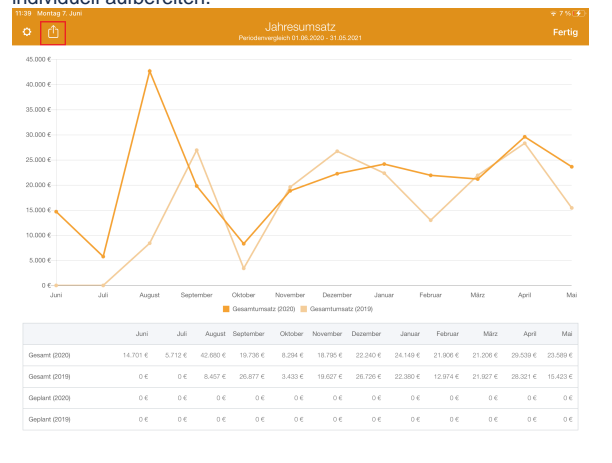

(i)

Eine Videoanleitung zum Auswerten des Jahresumsatzes finden Sie unter: Auswertung - Jahresumsatz / Video (PraxisPad)